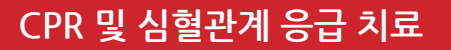

### 액세스 코드 사용

\*주의: 전자책 및 동영상의 액세스 코드는 AHA 유통회사를 통해 구매하거나 교육센터에서 발급받으실 수 있습니다.

American Heart Association.

- 1. AHA 자격 증명 정보를 통해 eBooks.Heart.org에 로그인하십시오.
- 2. 페이지 좌측 상단에 있는 박스에 액세스 코드를 입력하십시오.

| VOLUNTEER WAR                        | NING SIGNS   |        |         |                 | 언어 선         |
|--------------------------------------|--------------|--------|---------|-----------------|--------------|
| eBooks<br>American Heart Association |              |        | 😭 📕     | ? 별<br>도움및 장배구나 | emotest10    |
| 역세스 코드 입력 🔹                          | -            |        |         | Read            | der 옙 다운로드 🛃 |
|                                      | 검색           | 대상     | 카테고리    |                 |              |
| JLEF                                 | 카란루그에서 페르 거세 | 0 RE12 | • 74.28 |                 | 周令           |

3. 코드를 성공적으로 입력하시면 책꽂이 내에 전자책 또는 동영상이 추가됩니다.

| VOLUNTEER                                                         | WARNING SIGNS                                                                                                    | 언어 선택     |
|-------------------------------------------------------------------|----------------------------------------------------------------------------------------------------|-----------|
| eBooks<br>American Heart Associa                                  | ation 음 스토어 책곳이 도움말                                                                                                    | 2         |
| 액세스 코드 입력                                                         | ▶ AHA eBook 리더 앱                                                                                                    | 다운로드      |
| IVE BLS Provide<br>포맷: 전자책   상품 =                                 | er Manual eBook, International English<br>코드: 20-2803   ISBN 13: 978-1-61669-847-8                                                                                                    |           |
| 매뉴얼                                                               | 참고 자료                                                                                                    |           |
| T=<br>Pritisker<br>TB                                             | IVE BLS Digital<br>Reference                                                                                                    |           |
| <b>설명</b><br>International English (IV<br>units of measure and of | /E) materials have been adapted for training outside of the United States and Canada. IVE training materials have been updated to inclu<br>ther references that do not apply to students in the U.S. and Canada. | de metric |

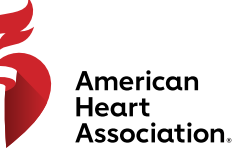

>

### CPR 및 심혈관계 응급 치료

### eBooks.Heart.org 브라우저에서 보기

\*주의: 브라우저에서 읽으시려면 인터넷 연결이 필요합니다. 동영상은 브라우저에서만 보실 수 있으며 다운로드는 현 재 이용하실 수 없습니다.

- AHA 자격 증명 정보를 통해 eBooks. Heart.org에 로그인하십시오. 로그인이 되면 자동으로 책꽂이 페이지로 1. 이동합니다
- 책꽂이 내 구매 목록에서 원하는 항목을 선택한 뒤, 전자책은 '온라인으로 읽기', 동영상은 '온라인으로 시청'을 2. 클릭하십시오.
- 책꽂이를 수정하려면 <책꽂이 수정> 버튼을 선택하십시오. 3

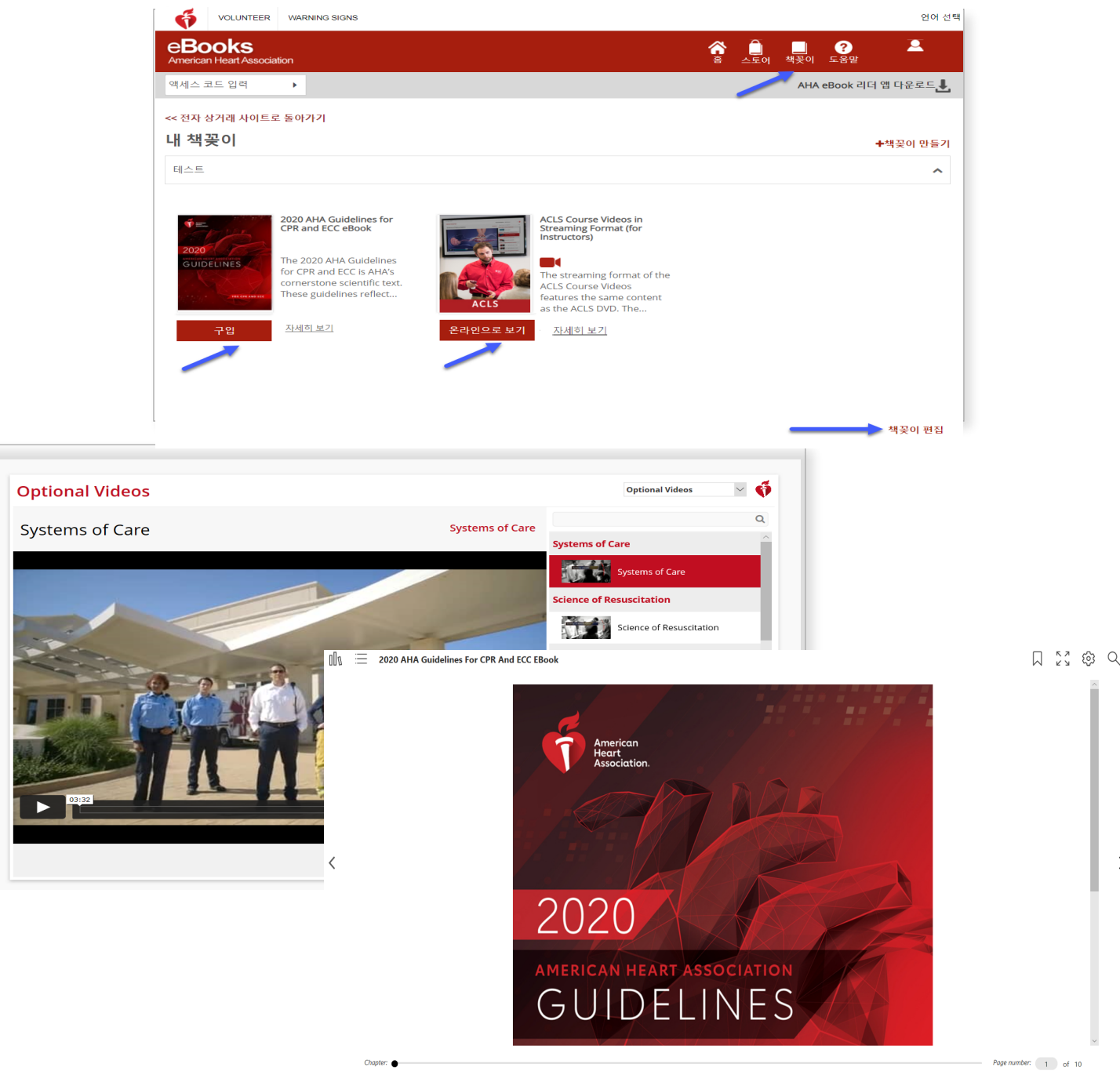

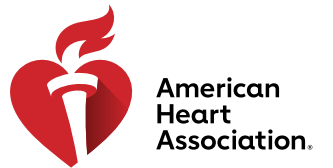

## CPR 및 심혈관계 응급 치료

## 디지털 동영상 다운로드 방법

- 1. AHA 로그인 자격 증명을 사용하여 eBooks.Heart.org에 로그인합니다.
- 구매한 항목 중 시청하려는 항목을 책꽃이에서 찾은 후 '온라인으로 보기'를 클릭하여 브라우저에서 엽니다.
- 3. 각 동영상의 오른쪽에 있는 '다운로드' 버튼을 클릭합니다.
- 4. 다운로드된 동영상을 삭제하려면 동영상 오른쪽에 있는 '삭제' 버튼을 클릭합니다.

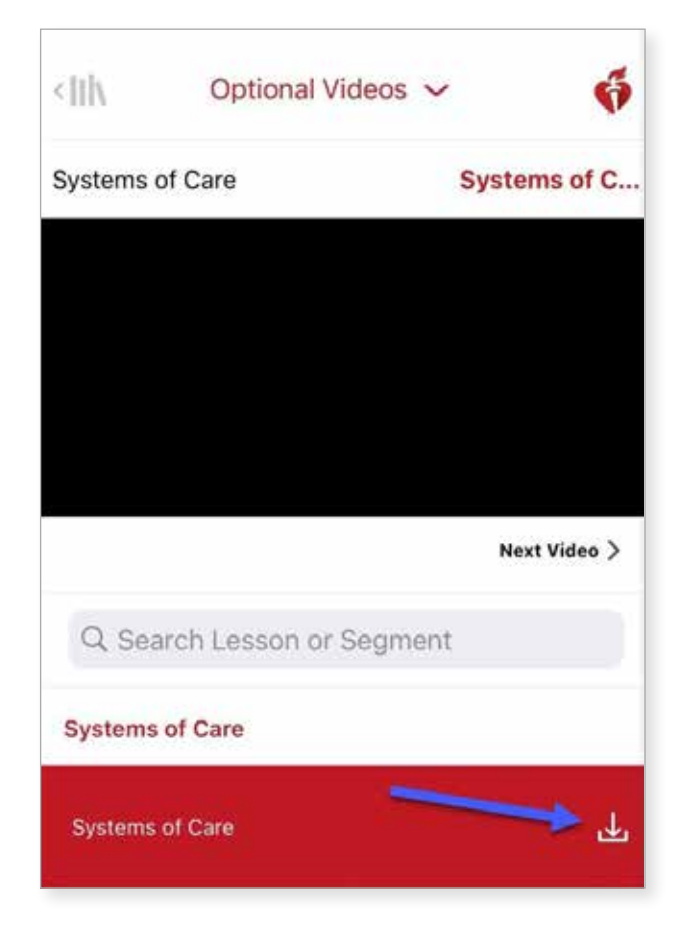

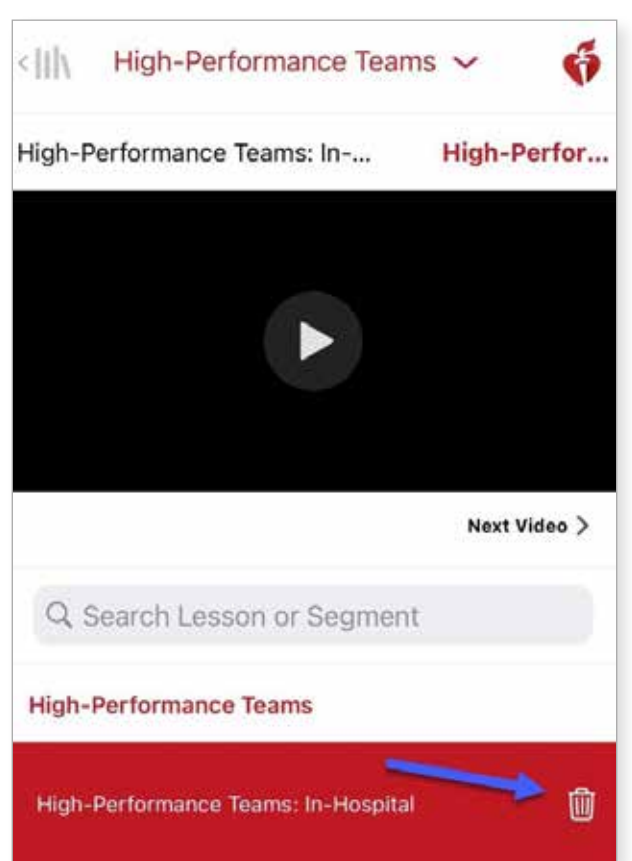

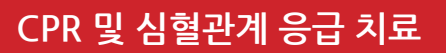

### Windows에서 eBooks 앱 설치하기

- 1. AHA 자격 증명 정보를 통해 eBooks.Heart.org에 로그인하십시오.
- 2. 페이지 우측 상단의 '리더 앱 다운로드'를 클릭하십시오.
- 3. 설치 방법에 따라 앱을 설치하십시오. 설치가 완료되면 데스크톱에 앱 아이콘이 나타납니다.

| e <b>Books</b><br>American Heart Association |              |   |     | ê     | 제곳이  | ?<br>도움명 | 장배구니  | demotest10. |
|----------------------------------------------|--------------|---|-----|-------|------|----------|-------|-------------|
| 역세스 코드 압력 🔹                                  |              |   |     |       |      |          | Reade | e 앱 다운로드 년  |
|                                              | 검색           |   | 대양  | 21013 | 2.21 | -        |       |             |
| 카탈로그                                         | 카탈로그에서 채육 검색 | Q | 분터럽 | 전체    | 1    |          |       | 有企          |

American Heart Association.

#### Mac에서 eBooks 앱 설치하기

- 1. Mac에서 '앱 스토어' 애플리케이션을 여십시오.
- 2. 우측 상단의 검색 바에서 AHA eBooks를 검색하십시오.
- 3. 앱 아이콘 옆에 있는 Get을 클릭하십시오.

| • • | Featured | Top Charts | Categories | Purchased | Updates | Q aha ebooks |
|----------------------------------------------------------------------------------------------------|----------|------------|------------|-----------|---------|--------------|
| Search Results for "aha ebooks"                                                                                                    |          |            |            |           |         | <b>1</b>     |
| e Books                                                                                                    |          |            |            |           |         |              |

4. 다운로드가 완료되면 애플리케이션 목록에 앱이 나타납니다.

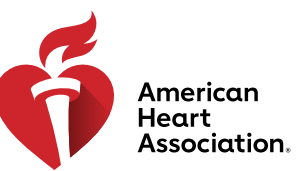

## CPR 및 심혈관계 응급 치료

## Windows 및 Mac에서 책꽃이에 전자책 제목 다운로드하기

- 1. AHA eBook 앱을 열어 로그인하십시오. 구매한 모든 전자책은 자동으로 책꽂이에 생성됩니다.
- 2. 내 컴퓨터로 다운로드하기
  - a. '썸네일 뷰'에서 읽고 싶은 전자책의 회색 다운로드 아이콘을 클릭하세요. 다운로드가 완료되면 아이콘이 사라집니다.

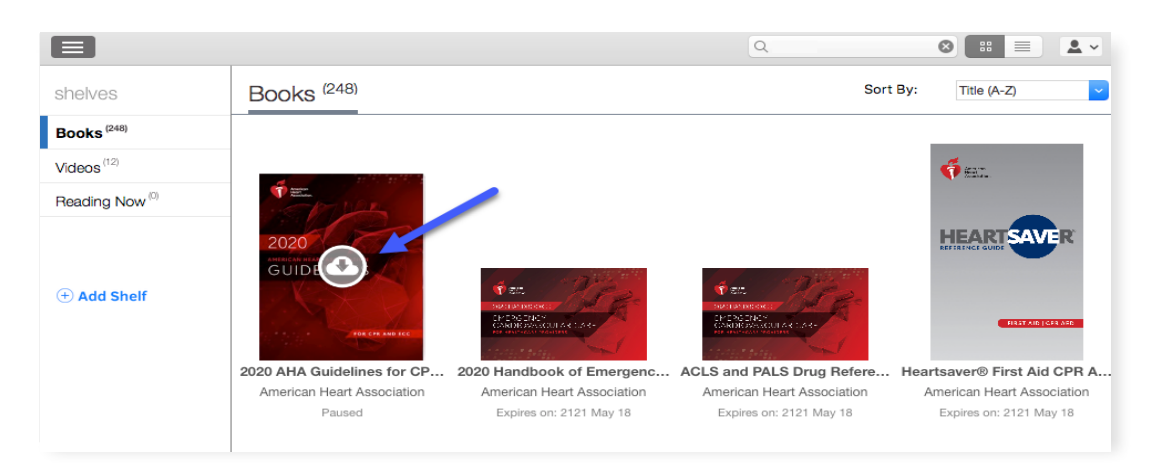

b. '목록 뷰'에서 전자책 옆에 있는 다운로드를 클릭하십시오. 다운로드가 완료되면 버튼이 '읽기'로 변경됩니다.

|                                                  |                                                          | ٩ |          |             | <b>.</b> ~ |
|--------------------------------------------------|----------------------------------------------------------|---|----------|-------------|------------|
| shelves                                          | Books <sup>(9)</sup>                                     |   | Sort By: | Title (A-Z) | ~          |
| Books <sup>(248)</sup><br>Videos <sup>(12)</sup> | 2020 Handbook of Emergency Cardiovascular Care for Healt |   |          |             |            |
| Reading Now                                      |                                                          |   |          |             |            |
| + Add Shelf                                      | ACLS and PALS Drug Reference Guide                       |   |          |             |            |
|                                                  | Heartsaver® First Aid CPR AED Digital Reference Guide    |   |          |             |            |

\*주의: AHA eBook 다운로드는 인터넷 연결이 필요합니다. 앱에 전자책이 성공적으로 다운로드되면 사용 자는 AHA eBook 앱에서 인터넷 연결이 없이 오프라인으로 책을 볼 수 있습니다.

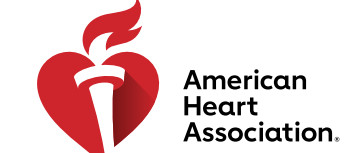

## CPR 및 심혈관계 응급 치료

### 아이폰 및 아이패드(iOS)로 전자책 읽기

- 1. 기기의 '앱 스토어' 애플리케이션을 실행하여 AHA eBooks를 검색하십시오.
- 2. AHA 전자책 리더 앱 옆에 있는 '받기' 버튼을 눌러 기기에 앱을 다운로드하십시오.

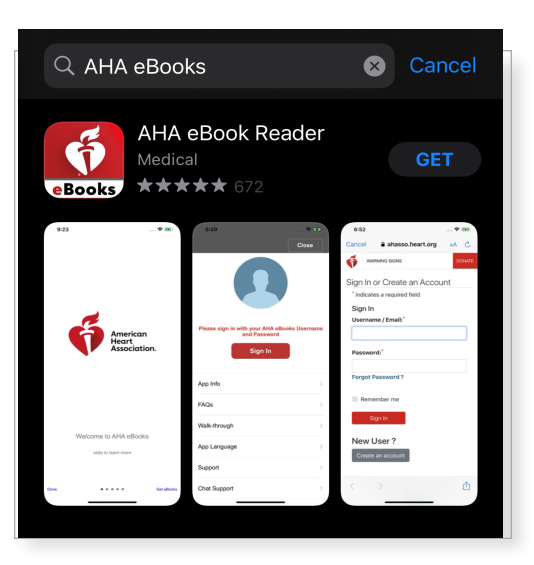

- 앱을 실행하여 AHA 자격 증명 정보로 로그인하십시오. 성공적으로 로그인하면 책꽃이에 구매한 전자책이 나타납니다.
- 4. 읽고 싶은 전자책을 탭하여 기기로 다운로드하면 오프라인으로 읽을 수 있습니다.

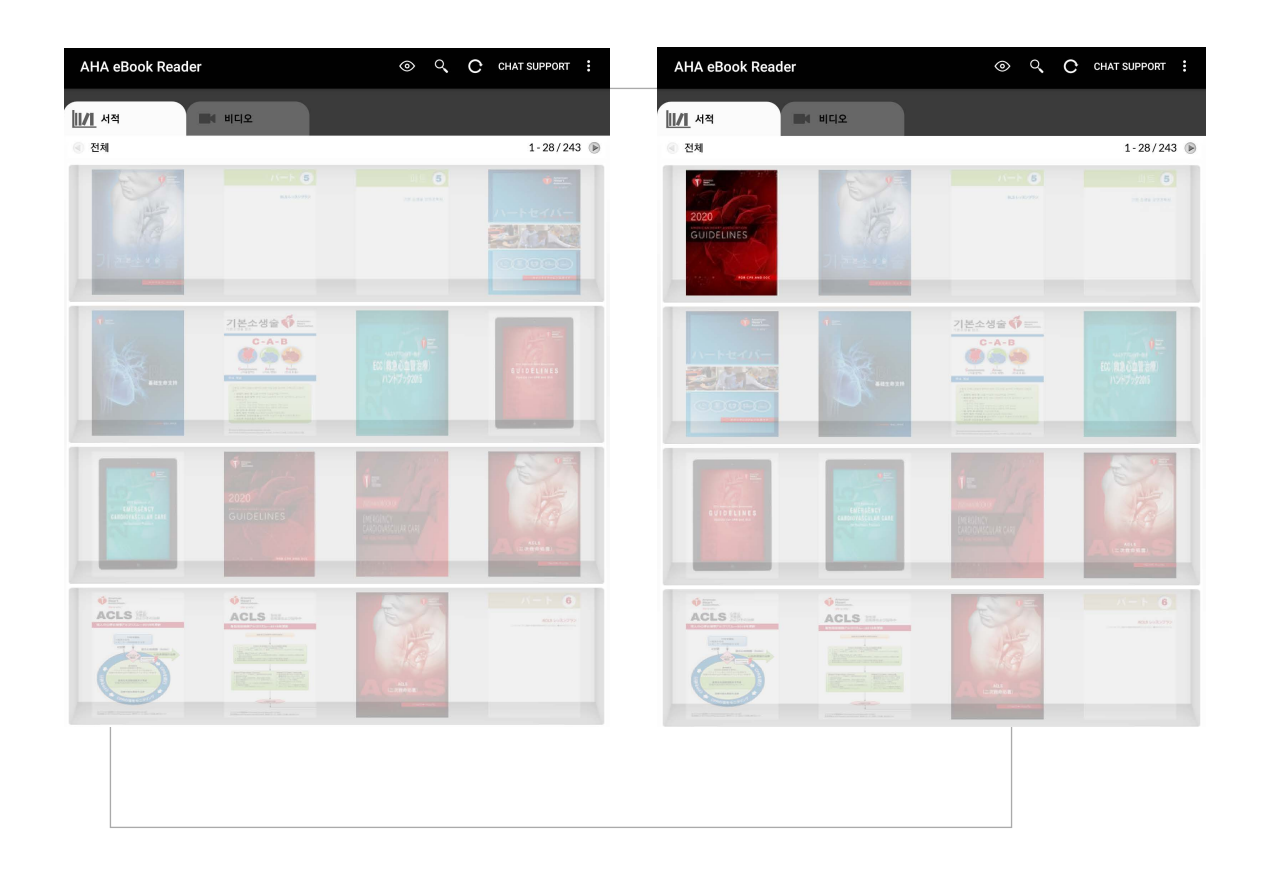

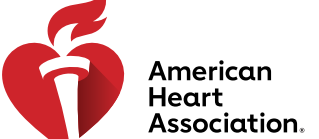

### CPR 및 심혈관계 응급 치료

### 안드로이드(Android) 기기로 전자책 읽기

- 1. 기기의 '구글 플레이' 애플리케이션을 실행하여 AHA eBooks를 검색하십시오.
- 2. AHA 전자책 리더 앱 옆에 있는 설치 버튼을 클릭하여 기기에 앱을 다운로드하십시오.

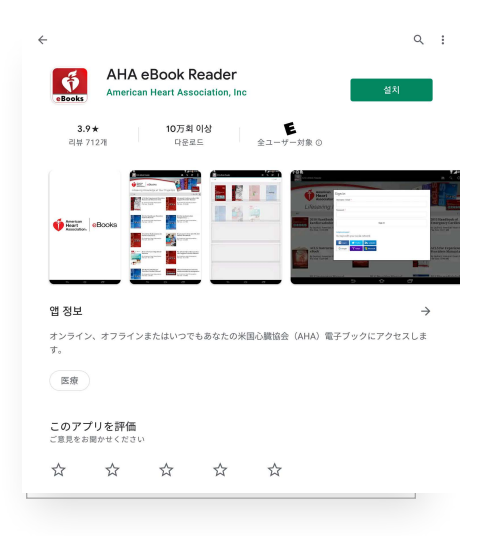

- 3. 설치가 완료되면 앱을 실행하여 AHA 자격 증명 정보로 로그인하십시오.
- 4. 책꽂이 아이콘을 클릭하십시오. 구매한 전자책이 자동으로 이 탭에 나타납니다.
- 5. 읽고 싶은 전자책을 탭하여 기기로 다운로드하면 오프라인으로 읽을 수 있습니다.

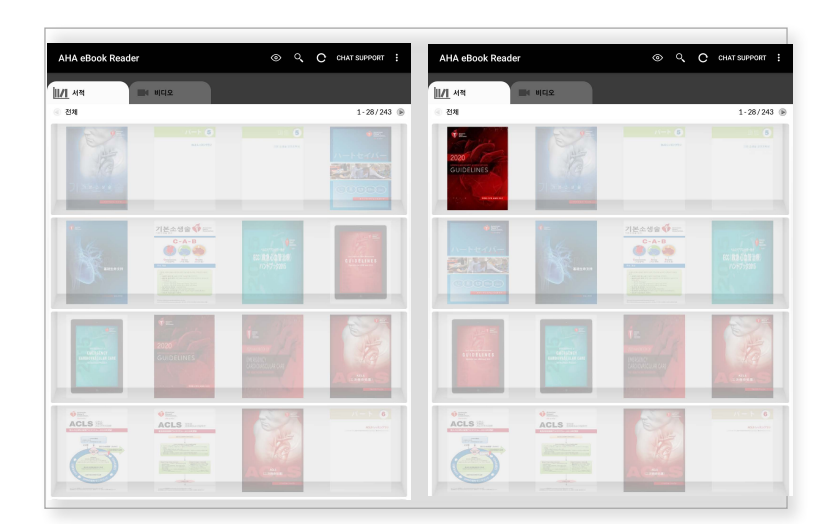

6. 다운로드가 완료되면 전자책을 탭하여 읽을 수 있습니다.

\*주의: 모든 전자 구매는 기기의 인터넷 브라우저를 통해 처리해야 합니다. AHA Books 앱에서는 AHA eBook 을 구매할 수 없습니다. www.ShopCPR.Heart.org에서 구매한 모든 항목은 모바일 기기나 데스크톱에 로그인할 때 AHA eBooks 앱과 동기화됩니다. www.eBooks.Heart.org와 데스크톱 및 모바일 앱에서 동일한 계정 자격 증명을 사용하면 됩니다. 구매 항목이 올바르게 동기화될 수 있도록 www.eBooks.Heart.org에서 만든 계정의 로그인 정보를 AHA eBooks 앱에서 동일하게 사용하시기 바랍니다.